# **3B SCIENTIFIC® PHYSICS**

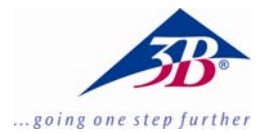

# 3B Net*log*™ U11300

# Manual de instruções

07/06 MEC

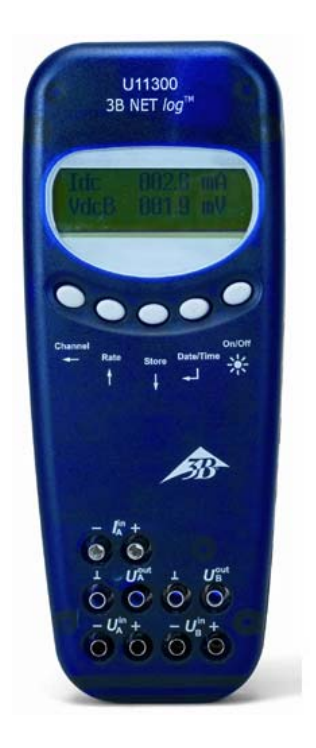

# 1. Indicações de segurança

A operação segura do 3B NET*log*™ é garantida caso sejam respeitadas as seguintes indicações:

- não conectar o 3B NET*log*<sup>™</sup> com tensões superiores a ±20 V ou correntes superiores a ±2 A.
- não por o 3B NET*log*™ em contato com água.
- não expor o 3B NET*log*™ a temperaturas superiores a 80°C.

A entrada de tensão de operação é de polaridade segura, mas não é a prova de sobretensão.

 Não aplicar tensões superiores a 4,5 V na entrada de tensão de operação.

# 2. Fornecimento

- 1 3B NET*log*™
- 1 Aparelho de alimentação na rede elétrica (4,5 V DC, 300mA)
- 1 Cabo USB
- 1 CD de instalação

# 3. Introdução

O 3B NET*log*<sup>™</sup> é um sistema multimídia de coleta e análise de dados para a medição de corrente e de tensão e medição com sensores que pode ser operado com ou sem conexão ao computador. Com o software 3B NET*lab*<sup>™</sup> incluído, podem ser realizadas medições tanto com parâmetros de escolha livre como também podem ser realizadas experiências previamente configuradas. Nas experiências previamente configuradas, o usuário é

através dirigido de um ambiente experimental interativo qual no OS parâmetros de medição já foram predefinidos. Numa rede, os professores e os alunos podem observar os resultados das medições uns dos outros.

Sem conexão ao computador o 3B NET*log*™ é aplicável como multímetro digital para medições de corrente e tensão assim como em associação com diversos sensores como medidor manual com reconhecimento automático de sensor.

# 4. Dados técnicos

### 4.1 Entradas analógicas

| Entradas de tensão (canais A e B): |                                    |  |
|------------------------------------|------------------------------------|--|
| Princípio de                       |                                    |  |
| medição:                           | 2 amplif. diferenciais             |  |
| Faixas de                          |                                    |  |
| medição:                           | $\pm 200~mV,~\pm 2~V,~\pm 20~V$    |  |
| Proteção de                        |                                    |  |
| sobretensão: até                   | ± 40 V                             |  |
| Conexão:                           | conectores de<br>segurança de 4 mm |  |
|                                    |                                    |  |

#### Entrada de corrente (canal A):

| Faixas de medição: | $\pm 200$ mA, $\pm 2$ A            |  |
|--------------------|------------------------------------|--|
| Proteção de        |                                    |  |
| sobrecarga:        | até ±2,5 A                         |  |
| Conexão:           | conectores de<br>segurança de 4 mm |  |

# Entrada para sensores (canais A e B):Tipo de sensor:analógico

| Identificação de   |                                |
|--------------------|--------------------------------|
| sensor:            | automática                     |
| Conexão sensores : | mini tomadas DIN de<br>8 pinos |
| Função trigger:    | contínua                       |
| Varredura:         | samples de 50 k/s              |
| Resolução:         | 12 bit                         |
|                    |                                |

### 4.2 Saídas analógicas (canais A e B)

| Ponto de referência |                                                                        |
|---------------------|------------------------------------------------------------------------|
| (massa):            | comum                                                                  |
| Faixa de medição:   | ± 5 V                                                                  |
| Conexões:           | conectores de<br>segurança de 4 mm e<br>mini tomadas DIN de<br>8 pinos |

| Varredura: | samples de 10 k/s |
|------------|-------------------|
| Resolução: | 12 bit            |

#### 4.3 Entradas digitais

| Canais:    | 4 (divididos em 2<br>entradas TTL, dos<br>quais uma entrada de<br>tempo rápida e 2<br>entradas por<br>optoacopladores) |
|------------|----------------------------------------------------------------------------------------------------|
| Varredura: | samples de 50 k/s<br>samples de 100 k/s<br>(entrada de tempo<br>rápida)                                                |
| Conexão:   | mini tomadas DIN de<br>8 pinos                                                                                         |

### 4.4 Saídas digitais

| Canais   | 6                              |
|----------|--------------------------------|
| Sinal:   | TTL                            |
| Conexão: | mini tomadas DIN de<br>8 pinos |

### 4.5 Outros dados

| Conexão com     |                                                                                                    |
|-----------------|----------------------------------------------------------------------------------------------------|
| computador:     | USB                                                                                                    |
| Memória interna |                                                                                                    |
| de dados:       | 128 k                                                                                                    |
| Display:        | matriz de 64 x 122<br>para valores de<br>medição e unidades                                                                                               |
| Alimentação em  |                                                                                                    |
| tensão:         | 4,5 V DC/300 mA ou<br>3 pilhas (AA, LR6 ou<br>AM3), por causa da<br>sua mais longa<br>duração, é<br>recomendada a<br>utilização de baterias<br>alcalinas. |
| Medidas:        | 21 cm x 8 cm x 4 cm                                                                                                    |
| Massa:          | 400 g (inclusive<br>pilhas)                                                                                                    |

# 5. Descrição

# 5.1 Componentes

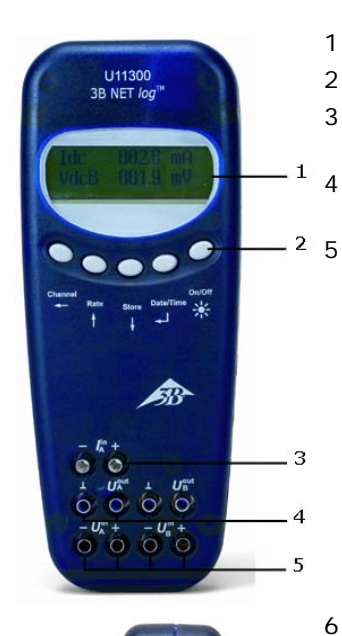

- 1 Display
- 2 Campo de operação
- 3 Entrada de corrente para o canal A
- 4 Saídas de tensão para canais A e B
  - Entradas de tensão para canais A e B

6 Saídas digitais

АеВ

АеВ

Entradas digitais

Entradas analógicas

8 Saídas analógicas

7

9

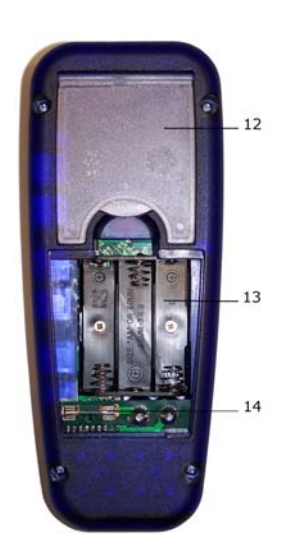

12 Apoio

- 13 Compartimento para baterias
- 14 Fusível

# 5.2 Campo de operação

O campo de operação do 3B NET*log*™ consiste em cinco teclas multifuncionais para a operação sem conexão com computador.

#### Tecla On/Off

- Liga e desliga o aparelho (para desligar manter a tecla premida por aproximadamente 2 s)
- Liga e desliga a iluminação do display (premir por curto período)

#### Tecla Date/Time ↓

- Liga o indicador de pilha e de temperatura
- Liga o indicador de tempo
- Liga o indicador de data
- Escolha do tipo de operação (manual ou automática)
- Confirmação visualizada no display →

#### Tecla Store ↓

- Ativação do datalogger
- Navegar para baixo no menu
- Seleção Yes ou No
- Confirmação visualizada no display  $\downarrow$

#### Tecla Rate ↑

- Escolha do grau de varredura
- Navegar para cima no menu
- Seleção Yes ou No
- Confirmação visualizada no display ↑

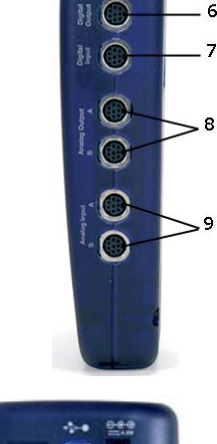

10 Tomada oca para aparelho de alimentação na rede 11 conector USB

 Tecla Channel ←

- Seleção dos parâmetros de medição para os canais A e B
- Navegação entre os campos ao configurar hora e data
- Passo atrás nos itens do menu

#### 5.3 Parâmetros de medição

| Nome | Significado                   |
|------|-------------------------------|
| VdcA | Tensão contínua no canal A    |
| VacA | Tensão alternada no canal A   |
| Idc  | Corrente contínua no canal A  |
| lac  | Corrente alternada no canal A |
| VdcB | Corrente contínua no canal B  |
| VacB | Corrente alternada no canal B |
| Bin  | Representação binária         |

#### 5.4 Conexão dos sensores

Os sensores conectados são reconhecidos automaticamente pelo

3B NET*log*<sup>™</sup>. No display aparece a mensagem PROBE DETECT... . Logo após são mostrados no display os valores de medição e as unidades de medição do sensor conectado.

#### 6. Inicialização

#### 6.1 Operação com aparelho de alimentação na rede

- Inserir o pino de conexão oco do aparelho de alimentação na rede na tomada oca do 3B NET*log*™.
- Ligar o aparelho de alimentação na rede elétrica à rede.
- Caso necessário, premir a tecla On/Off.

#### 6.2 Operação com pilhas

- Abrir a tampa do compartimento de pilhas e colocar três pilhas (AA, LR6 ou AM3) levando em conta a polaridade (pilhas não incluídas no fornecimento).
- Caso necessário, premir a tecla On/Off.

# 7. Operação com computador e a software 3B NET*Iab*™

Para a operação do 3B NET*log*™ com o computador é necessária a software 3B NET*lab*™ e um computador que cumpra os seguintes requerimentos de sistema:

- Windows 98, 2000, ME, XP
- Processador Intel Pentium III ou semelhante com pelo menos 600 MHz, 128 MB RAM e 100 MB de memória HD
- Microsoft Internet Explorer Versão 6 ou superior

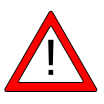

Observação: durante o funcionamento com um computador, as teclas do campo de gerenciamento do 3B NETlog™ nunca devem ser premidos.

#### 7.1 Instalação do driver

Antes de instalar o software 3B NET*lab*™ é indispensável instalar o driver USB:

• Conectar o 3B NET*log*™ com o computador com o cabo USB.

O computador informa que detectou um novo hardware. Logo, abre-se a janela do assistente de instalação de hardware:

 Inserir o CD de instalação no compartimento do CD-ROM.

Windows 2000:

- Selecionar "Procurar um driver apropriado para o aparelho".
- Em Procurar por driver, selecionar "CD-ROM". (Caso no seja encontrado nenhum driver, selecionar "Procurar outras fontes")

Windows XP:

- Não iniciar o Windows Update
- Selecionar "Instalar software a partir de fonte determinada".
- Em "Pesquisar", indicar a localização do driver no CD.
- Ao aparecer a mensagem indicando que o software não passou o teste do logo do Windows, fazer clique em "Continuar instalação".

De modo alternativo, pode ser copiada a pasta com os arquivos do driver do CD para o computador para logo efetuar a instalação dali.

#### Exceção:

Caso o software dos produtos U21800 Câmera linear CCD e/ou U21830 Espectrofotômetro já estiverem instaladas, por favor, seguir as seguintes instruções.

• Conectar o 3B NET*log*™ com o computador por meio do cabo USB.

O computador **não** avisa ter **encontrado** novo hardware.

 Inserir o CD de instalação no compartimento de C-ROM do computador.

#### Windows 2000:

- Gerenciar -> Sistema -> Hardware -> abrir Gerenciador de dispositivos.
- Fazer duplo clique em USB-Controller
- Fazer duplo clique em "ULICE USB Product"
- Em Driver ->fazer clique em Atualizar o driver. (O assistente de atualização de driver é inicializado)
- Selecionar "Mostrar todos os drivers conhecidos para o aparelho em uma lista e selecionar por si mesmo o driver correto"
- Fazer clique em "Suporte de dados" e logo em "Pesquisar", e selecionar o caminho do driver
- A pergunta sobre se o arquivo deve ser sobrescrito deve ser respondida com "sim".

Windows XP:

- Gerenciar -> Sistema -> Hardware -> abrir Gerenciador de dispositivos.
- Fazer duplo clique em USB-Controller
- Fazer duplo clique em "ULICE USB Product"
- Em Driver ->fazer clique em Atualizar o driver. (O assistente de atualização de driver é inicializado)
- Não iniciar o Windows Update
- Selecionar "Instalar software a partir de fonte determinada".

- Selecionar "Não procurar, mas selecionar por si mesmo o driver a ser instalado"
- Fazer clique em "Suporte de dados" e logo em "Pesquisar" e selecionar o caminho do driver
- A pergunta sobre se o arquivo deve ser sobrescrito deve ser respondida com "sim"

Ao aparecer a mensagem indicando que o software não passou o teste do logo do Windows, fazer clique em "Continuar instalação".

#### 7.2 Instalação do software

Encontrará as instruções de instalação do software

3B NET*lab*<sup>™</sup> no manual de instalação para este software.

#### 8. Operação sem computador

A operação do 3B NET*log*<sup>™</sup> quando utilizado sem computador é ocorre através das teclas do campo de operação, cujas funções mudam conforme o tipo de operação em curso.

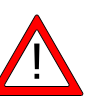

#### Informação: com a tecla

Channel ← pode-se anular em qualquer momento um comando do menu.

# 8.1 Indicador do estado da bateria e da temperatura

- Ligar o 3B NET*log*™ com a tecla On/Off.
- Premer a tecla Date/Time J.

No display aparece, por

| exemplo: | BATTERY: | 100 %   |
|----------|----------|---------|
|          | TEMP.:   | 22.0 °C |

#### 8.2 Ajuste da hora

- Ligar o 3B NET*log*<sup>™</sup> com a tecla On/Off.
- Premer duas vezes a tecla Date/Time ↓ (o campo de indicação do tempo aparece no display).
- Premer a tecla Store ↓ (o campo de operação SET TIME aparece no display).
- Introduzir o valor desejado no campo de operação com as teclas Rate ↑ ou Store ↓ e alternar entre os campos de horas, minutos e segundos com a tecla Channel ←.

Premer a tecla Date/Time → para confirmar a opção.

### 8.3 Ajuste da data

- Ligar o 3B NET*log*<sup>™</sup> com a tecla On/Off.
- Premer a tecla Date/Time ↓ três vezes (o campo de indicação da data aparece no display).
- Premer a tecla Store ↓ (o campo de operação SET DATE aparece no display).
- Introduzir o valor desejado no campo de operação com as teclas Rate ↑ ou Store ↓ e alternar entre os campos de ano, mês e dia com a tecla Channel ←.
- Premer a tecla Date/Time → para confirmar a opção.

#### 8.4 Utilização como aparelho medidor de mão para corrente e tensão

- Ligar o 3B NET*log*<sup>™</sup>.
- Conectar as entradas de tensão ou de corrente do canal A ou B desejado.
- Se eventualmente se encontrar um sensor conectado no mesmo canal, retirar este previamente.

Para o ajuste e seleção dos parâmetros de medição:

- Premer a tecla Channel ← (o item de menu DISPLAY SIGNAL 1 aparece no display).
- Selecionar o parâmetro desejado com as teclas Rate ↑ ou Store ↓.
- Selecionar o modo de operação com a tecla Date/Time 
  ↓ (o item de menu RANGE SIGNAL 1 aparece no display).
- Selecionar o tipo de operação desejada com as teclas Rate ↑ ou Store ↓.
- Confirmar a seleção com a tecla Date/Time ↓ (o item de menu DISPLAY SIGNAL 2 aparece no display).
- Selecionar o parâmetro de medição desejado com as teclas Rate ↑ ou Store ↓.
- Selecionar o modo de operação desejado com as teclas Rate ↑ ou Store ↓.
- Confirmar a seleção com a tecla Date/Time → (em modo de operação manual aparece um ponto na frente de cada parâmetro de medição).

O 3B NET*log*™ está pronto para efetuar a medição.

#### 8.5 Utilização como aparelho de medição de mão com sensores

- Ligar o 3B NET*log*<sup>™</sup>.
- Conectar o sensor numa entrada apropriada e desconectar a conexão da tomada de 4 mm do mesmo canal.

Após o término do reconhecimento automático de sensor PROBE DETECT... o 3B NET*log*™ está pronto para efetuar a medição.

#### 8.6 Ajuste do grau de varredura

- Premer a tecla Rate (o campo de seleção SAMPLE RATE aparece).
- Selecionar o grau de varredura desejado com as teclas Rate ↑ ou Store ↓.
- Premer a tecla Date/Time J (os campos de comando STORE ANALOG INPUT 1, STORE ANALOG INPUT 2 e STORE BINARY INPUTS aparecem um após o outro).
- Selecionar YES ou NO em cada campo de comando com as teclas Rate ↑ ou Store ↓ e confirmar a opção com a tecla Date/Time ↓ (após a confirmação surge o campo de comando seguinte).

# 8.7 Datalogger

No modo datalogger o 3B NET*log*<sup>™</sup> registra os dados com um grau de varredura préselecionado e os guarda na memória interna. Após a medição, pode-se transferir os dados a um computador para serem analisados.

#### Iniciar o modo datalogger:

 Premer a tecla Store ↓ (o campo de indicação STORE aparece no display com a indicação → START ou ↑ CLEAR → START).

#### Iniciar o datalogger:

Com a indicação  $\rightarrow$  START à vista:

 Iniciar o registro de dados com a tecla Date/Time 
↓ (no campo de indicação aparece a mensagem "BUSY → STOP" e a medição começa)

# Parar o datalogger:

Com a indicação  $\rightarrow$  STOP à vista:

Deletar a memória do datalogger: Com a indicação ↑ CLEAR à vista:

- Premer a tecla Rate ↑ ((no campo de indicação aparece a mensagem MEM.CLEAR? → YES)
- Para confirmar, premer a tecla Date/Time ↓.

Terminar o modo datalogger:

Com a indicação  $\uparrow$  CLEAR  $\rightarrow$  START à vista:

• Premer tecla Channel  $\leftarrow$ .

#### 9. Software de transferência 3B NET data

Os dados salvos no 3B NET*log*<sup>TM</sup> podem ser lidos e salvos como arquivos de texto com o software 3B NET*data*. Além disso, a software oferece a possibilidade de ajustar os modos de medição e os parâmetros do 3B NET*log*<sup>TM</sup>.

#### Observação:

Somente uma interface 3B NETlog™ pode ser conectada ao computador quando este estiver usando o software 3B NETdata.

# 9.1 Instalação do driver

Antes de instalar a software 3B NET*lab*™ é necessário instalar o driver USB.

Par tal, proceder como descrito em 7.1.

#### 9.2 Instalação do software

 Executar o programa de instalação "Setup\_3BNETdata.exe" e seguir as instruções na tela.

#### 9.3 Elementos de comando

A máscara de comando consiste em três cartelas que podem ser trazidas de volta ao primeiro plano por meio de cavaleiro. A cartela "Ler dados" serve para transferir os dados de medição da memória do 3B NET $log^{TM}$ , a cartela "Ajustar aparelho" serve para o ajuste dos parâmetros de medição e do modo de medição do 3B NET $log^{TM}$  e a cartela "Atualizar firmware" para a atualização da Firmware do 3B NET $log^{TM}$ , veja a esse respeito o capítulo 10.

#### Ler dados

- Ler: lê todos os dados que se encontram na memória do aparelho e mostra uma visão geral das medições numa lista.
- **Cancelar:** interrompe o processo de leitura.
- Status: mostra o status atual.

- **Tempo trans.:** mostra o tempo transcorridos desde o início do processo de leitura.
- **Tempo rest.:** mostra uma estimação do tempo de duração do processo de leitura restante.
- **Opções:** Aqui podem ser efetuados os seguintes ajustes:
- Separador decimal: define o separador decimal que será utilizado nos dados exportados.
- Formato de data/hora: define o formato para a data e a hora utilizado nos dados exportados.
- Lista esquerda: mostra os dados lidos.
- Lista direita: opção suplementar de colunas que podem ser adicionadas nos dados exportados.
- Índice: números em seqüência começando com 1.
- Data/hora absolutas: data e hora em que foi registrado o valor de medição/ bloco de dados de medição.
- Tempo relativo [s]: tempo transcorrido em segundos do começo da medição até o registro do atual valor de medição/ bloco de dados de medição.
- Salvar dados selecionados: Escreve os dados de medição selecionados na lista esquerda como arquivos de texto (separados por tab.). Para cada medição é requerido um nome. Os nomes de arquivo pré-definidos contêm data, hora, grandezas de medição e varredura, e podem ser adotados alternativamente sem alterações.
- Fechar: termina o programa.

#### Ajustar aparelho

- Vdc/Vac/(Idc/Iac): Seleciona o modo de medição para a entrada analógica acima indicada. (Vdc: tensão contínua / Vac: tensão alternada / Idc: corrente contínua / Iac: corrente alternada).
- Ajuste deslizante (200mV 20V / 200mA – 2A): seleciona a faixa de medição para a entrada analógica acima indicada.
- Automático: quando esta check-box estiver ativada, a faixa de medição do aparelho é adaptada automaticamente durante a medição.
- **Registrar:** determina se devem ser registrados dados através da entrada acima indicada.
- Grau de varredura: aqui pode ser ajustado o grau de varredura para a

medição. No campo f= é mostrada a freqüência e no campo T= a duração do período correspondente.

- Transferir configuração: transfere para o aparelho as opções de configuração selecionadas.
- **Deletar memória:** deleta completamente a memória do aparelho.
- Fechar: termina o programa.

#### 9.4 Leitura e gravação dos dados de medição

Leitura e memorização dos dados medidos com o 3B NET*log™*:

- Conectar o 3B NETIog<sup>™</sup> com o computador por meio da conexão USB.
- Iniciar o 3BNET*data* s e clicar no cavaleiro "Ler dados".
- Premer em **Ler** e esperar até que a barra de indicação de avanço esteja completa.
- Selecionar na lista esquerda as medições a serem memorizadas.

- Selecionar na lista direita as colunas que devam ser adicionalmente executadas.
- Clicar em Salvar dados selecionados.
- Outorgar um nome de arquivo para cada medição ou aceitar o nome proposto.
- Utilizar um programa de cálculo de tabelas ou de análise de dados para o processamento posterior dos arquivos memorizados.

#### 10. Atualização do firmware

- Fazer clique no símbolo Firmware-Update no software do 3B NET*data*.
- Seguir as instruções no campo à esquerda no software e no final, fazer clique no botão "Iniciar".

A versão atual do Firmware será agora instalada automaticamente, de modo alternativo, pode-se procurar por Firmware antiga previamente instalada e visualizar com o botão "Pesquisar".

#### 11 Formato dos dados exportados

Os dados exportados têm o seguinte formato (os valores que se encontram em <>, são guardaespaços para dados. Conforme a seleção, certas colunas são eliminadas):

# <Data> <Hora>, <Entrada/modos medição>, <Grau de varredura>, <Número de blocos de dados de medição >

Índice (tab) Data/hora absolutos (tab) Tempo relativo (tab) <Grandezas de medição da entrada analógica A>[<Unidade da entrada analógica A>] (tab) < Grandezas de medição da entrada analógica B>[< Unidade da entrada analógica B>] (tab) Dig A (tab) Dig B (tab) Dig C (tab) Dig D(return)

1(tab)< Data/hora absolutos do primeiro bloco de dados de medição>(tab)<Tempo relativo do primeiro jogo de dados de medição>(tab)< Valor 1 entrada analógica A >(tab)< Valor 1 entrada analógica B>(tab)< Valor 1 entrada digital C>(tab)< Valor 1 entrada digital D>(return)

2(tab)< Data/hora absolutos do segundo bloco de dados de medição>(tab)<Tempo relativo do segundo bloco de dados de medição>(tab)<Valor 2 entrada analógica A >(tab)< Valor 2 entrada analógica B>(tab)< Valor 2 entrada digital C>(tab)< Valor 2 entrada digital D>(return)

E assim por diante.

| 12. Erros e possíveis soluções das<br>causas                                                                         |                                                                                                    |                                                                                                    |
|----------------------------------------------------------------------------------------------------|----------------------------------------------------------------------------------------------------|----------------------------------------------------------------------------------------------------|
| Erro                                                                                                    | Causa                                                                                                    | Solução                                                                                                    |
| O 3B<br>NET <i>log</i> ™<br>não poder<br>ser ligado<br>em<br>operação<br>com a pilha<br>b.                           | Pilhas muito<br>fracas.                                                                                             | Substituir por<br>pilhas novas<br>ou utilizar o<br>aparelho de<br>alimentação<br>na rede.                                                                                                    |
| Ao ativar o<br>botão "Test"<br>no software<br>3B NET <i>lab™</i><br>não aparece<br>a<br>mensagem<br>"Conectado!<br>" | O 3B<br>NET <i>log</i> ™ não<br>está ligado.<br>O 3B<br>NET <i>log</i> ™ não<br>está<br>conectado ao<br>computador. | Ligar o 3B<br>NET <i>log</i> ™.<br>Verificar a<br>conexão entre<br>o computador<br>e o 3B<br>NET <i>log</i> ™.<br>Clicar<br>novamente em<br>"Test" e caso<br>necessário<br>atualizar com<br>a tecla F5. |

# 13. Suporte

Para outras perguntas ou sugestões por favor queira dirigir-se ao nosso serviço de suporte ao cliente:

- E-mail: <u>support@3bnetlog.com</u>
- Internet: <u>http://www.3bnetlog.com/</u>

# 3B Scientific GmbH • Rudorffweg 8 • 21031 Hamburgo • Alemanha • <u>www.3bscientific.com</u> Sob reserva de alterações técnicas

# 14. Símbolo CE

O 3B NET*log*™ é conforme com as exigências das diretivas da UE

- EN 61010-1: comprovado em tipo
- EN 61326-1: comprovado em sua resistência a falhas e a radiações interferentes

A conformidade está comprovada pelo signo CE que se encontra no aparelho.

# 15. Licença

O 3B Net*log*<sup>™</sup> e o 3B Net*lab*<sup>™</sup> são marcas registradas da 3B Scientific GmbH na Alemanha e em outros países.

O programa de computador 3B Net*lab*<sup>™</sup> tem autoria mundialmente protegida. Só pode ser utilizado em escolas e instituições para fins didáticos, incluindo a preparação em casa. A produção de cópias, utilização não autorizada ou revenda não autorizada, são proibidas.